## 9.2 R-266 PTF Benefits Eligibility Report

**Purpose:** Use this document as a reference for using the custom reports for part time faculty benefits information in ctcLink.

Audience: Benefits Administrator.

**1** You must have at least one of these local college managed security roles:

ZD Benefits Reporting

If you need assistance with the above security roles, please contact your local college supervisor or IT Admin to request role access.

NOTE: This report will total all FWL FTE's from both Job and FWL to generate one totaled FTE. Any jobs in Job Data that have an EMPL CLASS of Part Time Faculty will not be considered for Job purposes (as they are being taken from FWL), but any other Job Data that contains an EMPL CLASS outside of that will be added in.

For instance, if a PTF employee has three jobs, 2 of them with an EMPL CLASS of Part Time Faculty and one with an EMPL CLASS of Hourly, then it will add the FTE from FWL which contains the Contract Types that have the Benefit Eligibility box checked in FWL but will also add the Hourly Job's Job Data FTE.

This means for PTF to correctly be represented on this report, all non-PTF EMPL CLASS Jobs must have a correct FTE maintained in Job Data.

## Part Time Faculty Benefit Eligibility Report

## Navigation: NavBar > Navigator > Benefits > CTC Custom > CTC Reports > PTF Benefit Eligibility Report

- 1. The **PTF Benefit Eligibility Report** search page displays.
- 2. Enter an existing **Run Control ID** or select the **Add a New Value** tab if this is the first run by the user for this report.
- 3. Select the **Search** or **Add** button.

| PTF Benefit Eligibility Report         |
|----------------------------------------|
| Find an Existing Value Add a New Value |
| Search Criteria                        |
| Search by: Run Control ID begins with  |
| Search Advanced Search                 |
| Find an Existing Value Add a New Value |

- 4. The PTF Benefit Eligibility Report page displays.
- 5. Select the **Company Code** using the lookup field.
- 6. Use the **radio buttons** to select one of the following conditions (separate runs must be performed for each condition):
  - PTF employees listed as Eligible but should be ineligible
  - PTF employees listed as Ineligible but should be eligible
  - PTF employees listed as Ineligible but may be eligible
- 7. Select the **Run** button.

| PTF Ben    | efit Eligibility Report                                                                                                    |                                                                     |                 |       |
|------------|----------------------------------------------------------------------------------------------------|---------------------------------------------------------------------|-----------------|-------|
| Run Contro | ID PTFBER                                                                                                    | Report Manager                                                      | Process Monitor | Run   |
| Process R  | Request Parameters                                                                                                    |                                                                     |                 |       |
| *Com       | npany PTF employees listed as Eligible but<br>O PTF employees listed as ineligible bu<br>O PTF employees listed as ineligible bu | should be ineligible<br>ut should be eligible<br>ut may be eligible |                 |       |
| Save       |                                                                                                    |                                                                     |                 | 📑 Add |

- 8. The **Process Scheduler Request** page displays.
- 9. Make sure the **Format Type** = PDF.
- 10. Select the **OK** button.

- 11. The **PTF Benefit Eligibility Report** page displays.
- 12. Make note of the **Process Instance** number.
- 13. Select the **Process Monitor** link.

| Run Control ID PTFBER              | Report Manager             | Process Monitor    | Run   |
|------------------------------------|----------------------------|--------------------|-------|
| Process Request Parameters         |                            | Process Instance:1 | 59835 |
| *Company 170 WA STATE COMM         | COLL DIST 17               |                    |       |
| O PTF employees listed as Eligible | e but should be ineligible |                    |       |
| PTF employees listed as ineligit   | ble but should be eligible |                    |       |
| O PTF employees listed as ineligit | ble but may be eligible    |                    |       |
|                                    |                            |                    |       |

- The Process Monitor page displays.
   On the Process List tab, select the Refresh button until the Run Status = Success.
- 16. Select the **Details** link.

| OPTF     OPTF     OPTF | < PTF Benefit Eligibility Report Process Monitor |                 |                     |                            |                |                           |               |                                                                                             |          |
|----------------------------------------------------------------------------------------------------|--------------------------------------------------|-----------------|---------------------|----------------------------|----------------|---------------------------|---------------|---------------------------------------------------------------------------------------------|----------|
| Proc                                                                                                    | cess List                                        | Server List     |                     |                            |                |                           |               |                                                                                             |          |
| View Pr                                                                                                    | ocess Requ                                       | lest For        |                     |                            |                |                           |               | _                                                                                           |          |
| User                                                                                                    | TC_JME                                           | errix q         | Туре                | <ul> <li>✓ Last</li> </ul> | ~              | 1 Days 🗸                  | Refresh       | ]                                                                                           |          |
| Ser                                                                                                    | ver                                              | ~               | Name                | Q, Instance Fro            | m Ir           | stance To                 |               |                                                                                             |          |
| F                                                                                                    | Run                                              | $\sim$          | Distribution Status | ×                          | Save On Refres | h                         |               |                                                                                             |          |
| Jia                                                                                                    | tus                                              |                 |                     |                            |                |                           |               |                                                                                             |          |
| Process                                                                                                    | List                                             |                 |                     |                            |                |                           |               |                                                                                             |          |
| <b>₽</b> ₽ 0                                                                                                    | λ                                                |                 |                     |                            |                |                           | i 🔍 🔍 🕹 1-1 o | f1 🖂 🕨 🕒                                                                                    | View All |
| Select                                                                                                    | Instance                                         | Seq.            | Process Type        | Process Name               | User           | Run Date/Time             | Run Status    | Distribution<br>Status                                                                      | Details  |
|                                                                                                    | 159835                                           |                 | Application Engine  | CTC_BNELG_AE               | CTC_JMERRILL   | 03/11/2019 10:15:33AM PDT | Success       | Posted                                                                                      | Details  |
| 3o back to<br>Save<br>Process Li                                                                                                    | Notify                                           | Eligibility Rep | port                | ·                          | ·              |                           |               | ,<br>,<br>,<br>,<br>,<br>,<br>,<br>,<br>,<br>,<br>,<br>,<br>,<br>,<br>,<br>,<br>,<br>,<br>, |          |

- The Process Detail pagelet displays.
   Select the View Log/Trace link.

|          |                                                      |                                                                                                    | Process Detail                                                                    |                                                                |                        |
|----------|------------------------------------------------------|----------------------------------------------------------------------------------------------------|-----------------------------------------------------------------------------------|----------------------------------------------------------------|------------------------|
| Process  |                                                      |                                                                                                    |                                                                                   |                                                                |                        |
|          | Instance                                             | 159835                                                                                                    | Туре                                                                              | Application Engin                                              | e                      |
|          | Name                                                 | CTC_BNELG_AE                                                                                                    | Description                                                                       | PTF Benefit Eligit                                             | bility Report          |
|          | Run Status                                           | Success                                                                                                    | Distribution Status                                                               | Posted                                                         |                        |
| Run      |                                                      |                                                                                                    | Update P                                                                          | rocess                                                         |                        |
|          | Run Control IE<br>Location<br>Serve<br>Recurrence    | ) PTFBER<br>1 Server<br>r PSUNX                                                                                       | ○ Hold I<br>○ Queu<br>○ Cance<br>○ Delete<br>○ Re-se                              | Request<br>e Request<br>el Request<br>e Request<br>end Content | ☉ Restart Request      |
| Date/Tim | e                                                    |                                                                                                    | Actions                                                                           |                                                                |                        |
|          | Request Crea<br>Run Anytin<br>Began Pro<br>Ended Pro | ated On 03/11/2019 10:16:2<br>ne After 03/11/2019 10:15:3<br>cess At 03/11/2019 10:16:3<br>cess At 03/11/2019 10:17:1 | 25AM PDT Paran<br>33AM PDT Messa<br>34AM PDT Batch<br>34AM PDT View 1<br>18AM PDT | neters<br>age Log<br>Timings<br>Log/Trace                      | Transfer<br>View Locks |
| ок       | Cance                                                | I                                                                                                    |                                                                                   |                                                                |                        |

- 19. The **View Log/Trace** pagelet displays.
- 20. Select the first **.log** file.

| View Log/Trace                                                                                                    |                             |                  |                |                     |        |  |  |  |  |
|----------------------------------------------------------------------------------------------------|-----------------------------|------------------|----------------|---------------------|--------|--|--|--|--|
| Report         Process Instance         159835         Message Log           Name         CTC_BNELG_AE         Process Type         Application Engine           Run Status         Success         Success         Success |                             |                  |                |                     |        |  |  |  |  |
| PTF Benefit Eligi                                                                                                    | bility Report               |                  |                |                     |        |  |  |  |  |
| Distribution [                                                                                                    | Details                     |                  |                |                     |        |  |  |  |  |
| Distributio                                                                                                    | n Node local                | Expiration Date  | 04/10/2019     |                     |        |  |  |  |  |
| File List                                                                                                    |                             |                  |                |                     |        |  |  |  |  |
| Name                                                                                                    |                             | File Size        | bytes) Datetim | ne Created          |        |  |  |  |  |
| PTF_Benefit_EI                                                                                                    | igibility_Report_Log_159835 | .log 980         | 03/11/20       | 019 10:17:18.818789 | AM PDT |  |  |  |  |
| AE_CTC_BNEL                                                                                                    | G_AE_159835.log             | 441              | 03/11/20       | 019 10:17:18.818789 | AM PDT |  |  |  |  |
| AE_CTC_BNEL                                                                                                    | G_AE_159835.trc             | 4,002            | 03/11/2        | 019 10:17:18.818789 | AM PDT |  |  |  |  |
| PTF_BENEFIT_                                                                                                    | ELG_STG_159835.xml          | 8,010            | 03/11/2        | 019 10:17:18.818789 | AM PDT |  |  |  |  |
| Distribute To                                                                                                    | Distribute To               |                  |                |                     |        |  |  |  |  |
| Distribution ID                                                                                                    | Туре                        | -Distribution ID |                |                     |        |  |  |  |  |
| User                                                                                                    |                             | CTC_JMERRILL     |                |                     |        |  |  |  |  |
| Return                                                                                                    |                             |                  |                |                     |        |  |  |  |  |

- 21. The **Process/Interface Log** page opens in a new window.
- 22. After reviewing, close the pop-up window.

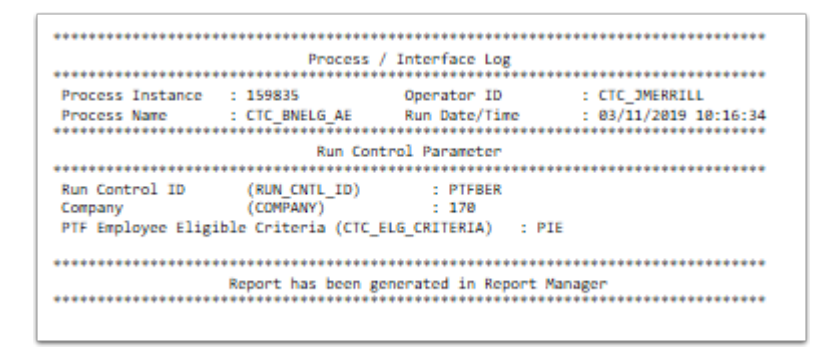

- 23. The View Log/Trace pagelet displays.
- 24. Select the **Return** button.
- 25. The **Process Detail** pagelet displays.
- 26. Select the **OK** button.
- 27. The **Process Monitor** page displays.
- 28. Select the Go back to PTF Benefit Eligibility Report link.

| Process List Server List                  |                                                      |      |                     |                 |                |                           |            |                        |          |  |
|-------------------------------------------|------------------------------------------------------|------|---------------------|-----------------|----------------|---------------------------|------------|------------------------|----------|--|
| View Process Request For                  |                                                      |      |                     |                 |                |                           |            |                        |          |  |
| Use                                       | User ID CTC_JMERRIL Q Type V Last V 1 Days V Refresh |      |                     |                 |                |                           |            |                        |          |  |
| Ser                                       | ver                                                  | ~    | Name                | Q, Instance Fro | m Ir           | istance To                |            |                        |          |  |
| F<br>Sta                                  | tus                                                  | ~    | Distribution Status | ~               | Save On Refres | h                         |            |                        |          |  |
|                                           |                                                      |      |                     |                 |                |                           |            |                        |          |  |
| Process                                   | List                                                 |      |                     |                 |                |                           |            |                        |          |  |
| =; C                                      | 2                                                    |      |                     |                 |                | je                        | 1-1 of     | F1⊻ → H                | View All |  |
| Select                                    | Instance                                             | Seq. | Process Type        | Process Name    | User           | Run Date/Time             | Run Status | Distribution<br>Status | Details  |  |
|                                           | 159835                                               |      | Application Engine  | CTC_BNELG_AE    | CTC_JMERRILL   | 03/11/2019 10:15:33AM PDT | Success    | Posted                 | Details  |  |
|                                           |                                                      |      |                     |                 |                |                           |            |                        |          |  |
|                                           |                                                      |      |                     |                 |                |                           |            |                        |          |  |
| Go back to PTF Benefit Eligibility Report |                                                      |      |                     |                 |                |                           |            |                        |          |  |
| Save                                      | Save Notify                                          |      |                     |                 |                |                           |            |                        |          |  |
| Save Notify Process List Server List      |                                                      |      |                     |                 |                |                           |            |                        |          |  |

29. Select the **Report Manager** link.

| PTF Benefit Eligibility Report            |                    |                 |     |
|-------------------------------------------|--------------------|-----------------|-----|
| Run Control ID PTFBER                     | Report Manager     | Process Monitor | Run |
| Process Request Parameters                |                    |                 |     |
| *Company 170 Q WA STATE COMM COLL I       | DIST 17            |                 |     |
| O PTF employees listed as Eligible but al | ould be ineligible |                 |     |
| PTF employees listed as ineligible but    | should be eligible |                 |     |
| O PTF employees listed as ineligible but  | may be eligible    |                 |     |
|                                           |                    |                 |     |
| Save                                      |                    |                 | Add |

- 30. The **Report Manager** page displays.
- 31. Select the **Administration** tab.
- 32. Select the file name link to display the pdf file.

| © PTF B    | Benefit E        | ligibility R     | eport                          |                       |                               |        | Report Mar |  |  |  |
|------------|------------------|------------------|--------------------------------|-----------------------|-------------------------------|--------|------------|--|--|--|
| List       | Explo            | orer A           | dministration Archives         |                       |                               |        |            |  |  |  |
| View Rep   | View Reports For |                  |                                |                       |                               |        |            |  |  |  |
| Userl      | р стс            | JMERRILI         | . Туре                         | ✓ Last ✓              | 1 Days                        | $\sim$ | Refresh    |  |  |  |
| Statu      | IS               | ~                | Folder V In                    | istance               | to                            |        |            |  |  |  |
|            |                  |                  |                                |                       |                               |        |            |  |  |  |
| Report Lis | st               |                  |                                |                       |                               |        |            |  |  |  |
| <b>⊑</b> Q |                  |                  |                                | 14                    | 1-8 of 8 🗸 🕨                  | I 1 1  | view All   |  |  |  |
| Select     | Report<br>ID     | Prcs<br>Instance | Description                    | Request Date/Time     | Format                        | Status | Details    |  |  |  |
|            | 146197           | 159838           | CTC_BEN_ELG - CTC_BEN_ELG.xlsx | 03/11/2019 10:43:57AM | Microsoft Excel Files (*.xls) | Posted | Details    |  |  |  |
|            | 146196           | 159838           | PTF Benefit Eligibility Report | 03/11/2019 10:43:11AM | Acrobat (*.pdf)               | Posted | Details    |  |  |  |

- 33. The file is displayed.
- 34. Verify the file for the output data.
- 35. The process to run the R-266 Part time faculty benefit eligibility report is now complete.
- 36. End of procedure.